# 「レジストリ消去ツール」利用手順

既にAD1をEdge(IEモード)で利用している代理店・扱者の皆さま(※)において、 AD1以外の業務(他業務)で利用するシステム(例:会計ソフト、ETCシステム等)の 設定ツールを実行した際にエラーとなる場合の対応方法を案内します。

※IEモード設定ツール(代理店システム共通)を実行し、設定完了した代理店・扱者の皆さまが対象です。

#### 事前確認 crosoft Edge の互換性 $\leftarrow$ ightarrow $\bigcirc$ $\bigcirc$ Edge edge://compat/en エンタープライズ モード サイト リスト Microsoft Edge の互換 20リストにあきサイは、Microsoft Edge で Metemet Explorer モードを使用して、自動的に Internet Explorer 11 で開くよりになっています。 Internet Explorer 11 で開始作為と、サイリは (BL (F) みなび (BL (F) みなび (BL (F) みなび (BL (F) ストレードをある文字形のどうウブー集成 予算ではます。それになって、31(の)につなり Onternet Explorer (写像本点)がいうれた Nue がりつびを用きます。一般的な正確地の範疇 が回避されます。サイトを20リストから時間かする必要があると思われる場合は、シスプム音楽者に 素味してく221、 性 Q. 互換! 8 ユーザーエージェントのオーバーライド 場所 神秘的に単新 ゴ エンタープライズモードサイトリスト Internet Ponlorer #- F@2386 ドメイン エンジン リダイレクトを許可する □ エンタープライズ サイト リスト マネージャ t//100026102 auth komutourd

作業手順

※本ツールの実施対象かを確認します。

- Edgeを起動し、アドレスバーに 「edge://compat/enterprise」と入力します。
  ②[場所]欄の表示を確認します。
  - [https://inscloud.jp/sitelist/honban/aut oDownload/sitelist.xml]
  - と表示される場合は本ツールの実施対象となります。

1. 「レジストリ消去ツール」を実行します。

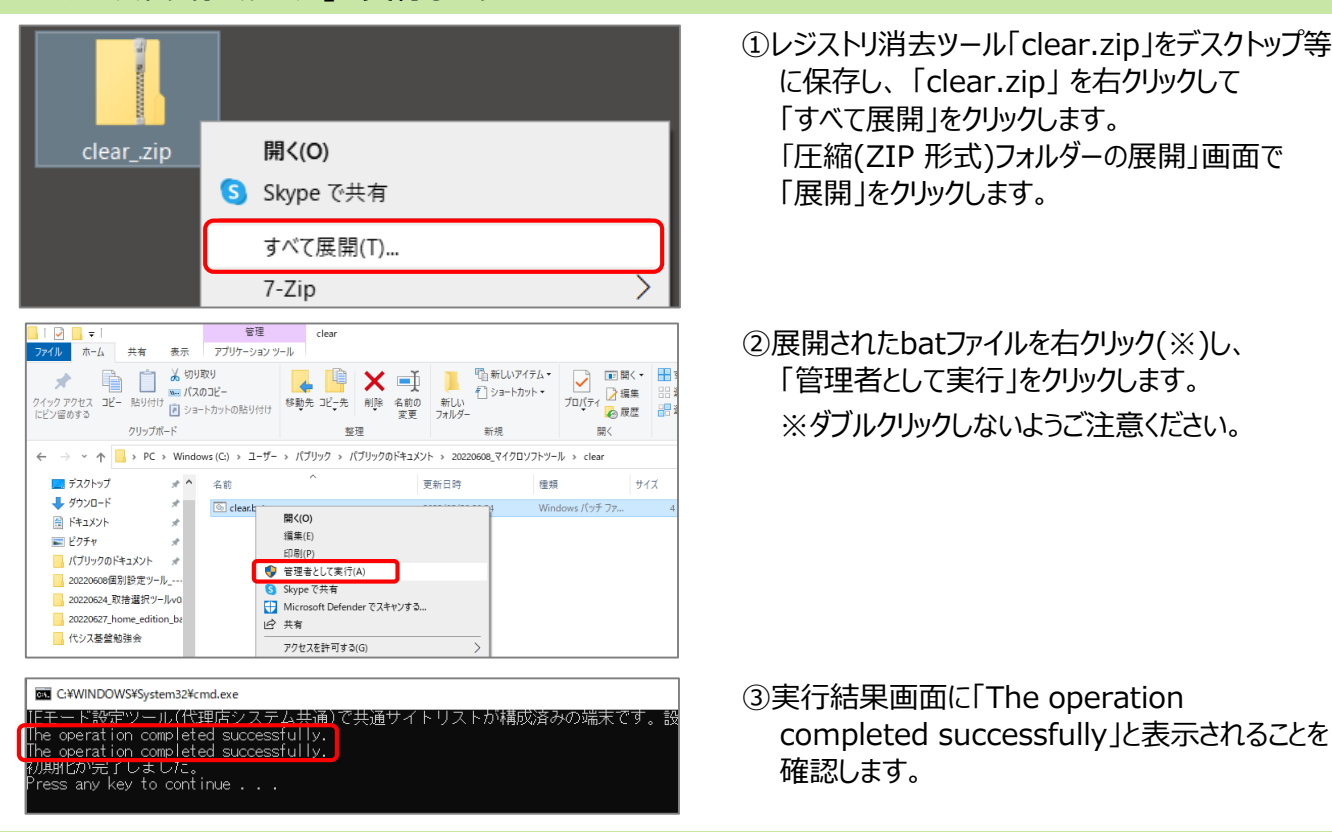

2. PCを再起動します。(レジストリ消去ツールの実行内容を反映させるため)

3. AD1以外の業務(他業務)で利用するシステム(例:会計ソフト、ETCシステム等)の設定ツールを実行します。

(次ページへ続く)

## 「レジストリ消去ツール」利用手順

開く

種類

ファイル

Micro

アプリケ

プロパティ 🗋 編

'n. ~

**#**]•

◎ 20220620 結果コード®ツー

リダイレクトを許 リストの種類

エンタープライズ モ

新しい

更新日時

2022/06/21 13:53

2022/06/21 13:55

2022/06/20 15:20 明:個別設定ツール(結果コード6用)

フォルダー

新規

### 4.「結果コード6解消ツール」を実行します。

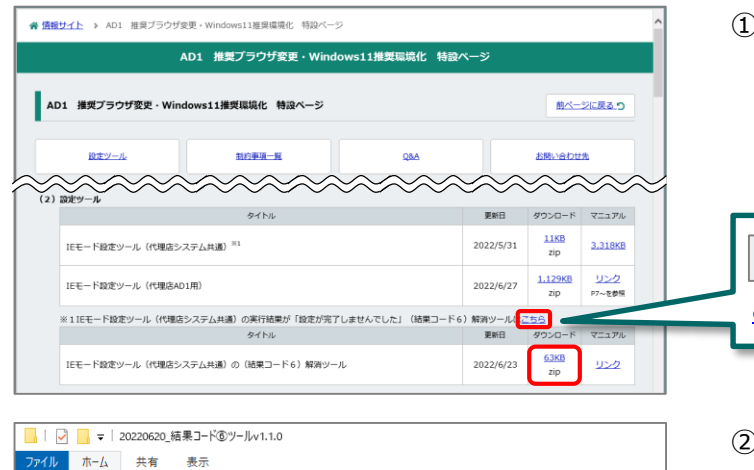

🔒 🎙 🗙 📑

整理

√ 0

ファイルの説明: 個別設定ツール ファイル バージョン: 1.1.0.0 作成日時: 2022/06/20 15:21

サイズ: 75.0 KB

エンジン

O 200-READER HERE// 1/883/487, 54// 9 http:// 2007

ホワイトリストのワイトを表示する 🌅 ユーザー ワイト リストのワイトを表示する

 個別設定ツール(結果コード6用) v1.1.0 設定が完了しました。 【結果コード: A】

①下記サイトに掲載している「結果コード6解消ツール」 をデスクトップ等に保存し、すべて展開します。 情報サイトトップ > AD1 推奨ブラウザ変更・ <u>Windows11推奨環境化特設ページ ></u> (2) 設定ツール > ※1

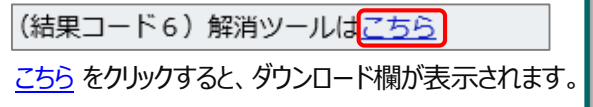

②exeファイルをダブルクリックします。

③実行結果を確認します。

(【結果コード:A】以外のコードが表示された場合は、 上記情報サイトの「「結果コード6」解消ツール利 用ガイド」を参照ください。)

④Edgeを起動し、アドレスバーに 「edge://compat/enterprise」と入力します。 ⑤「強制的に更新」をクリックし、マージした後のサイ トリストをEdgeへ反映します。

## 作業結果確認

\* 📄 📋 👗 切り取り

クリップボード

にピン留めする

= デスクトップ

▲ ダウンロード

ドキュメント

パブリックのドキュメント

20220608個別設定ツール ---

📰 ピクチャ

Microsoft Edge の互換性

Q. 互換性の快歩

性

Microsoft Edge の互換

泉 ユーザーエージェントのオーバーライド

□ エンタープライズ モード サイト リスト

届 エンタープライズ サイト リスト マネージョ

internet Explorer €-F@\$185

┉ パスのコピー

→ Y 🛉 🧧 « パブリ... > 20220620\_結果コード®ツールv1.1.0 >

\* ^

\*

\*

\*

\*

× + 

クイックアクセス コピー 貼り付け 2 ショートカットの貼り付け 終動先 コピー先 削除 名前の 変更

名前

backup

エンタープライズ モード サイト リスト

20220629 12ev///C/U

パージョン番号

[1] Mk

ドメイン

■ 個別設定ツール(結果コード6用).exe

#### 5. AD1がEdge(IEモード)で利用できることを確認します。

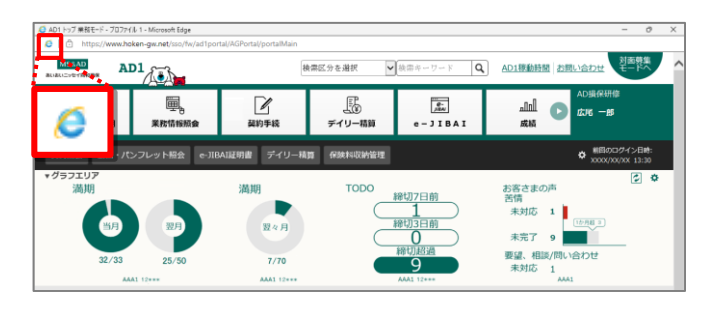

①Microsoft EdgeでAD1へログインし、 アドレスバーの左側に IEのアイコンが表示されて いることを確認します。 (表示されていれば、正常にIEモードで起動して います。)